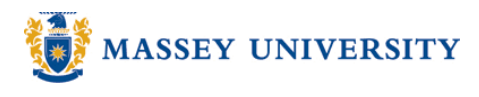

## **Superscript**

## **Microsoft Word 2003**

You may need to create superscript characters within your writing and formulas. The superscript sits just above the current line. eg. To change this:  $A^2 + 2ab + b^2$  to this:  $A^2 + 2ab + b^2$ 

- 1. Highlight the number that you wish to adjust.
- 2. Format > Font

| isert | F <u>o</u> rmat        | <u>T</u> ools | T <u>a</u> ble | <u>W</u> indow | Help |
|-------|------------------------|---------------|----------------|----------------|------|
| 3     | A Eon                  | it            |                |                | <    |
| Times | <u>≣</u> ¶ <u>P</u> ar | agraph        |                |                |      |

3. Tick the **Superscript** box under the Effects category. > Click **OK** 

| Fo <u>n</u> t                                                                  | Cha <u>r</u> acter                                                                | Spacing Te                       | ⊻t Eff | ects                                                                           |   |                                                                                 |         |
|--------------------------------------------------------------------------------|-----------------------------------------------------------------------------------|----------------------------------|--------|--------------------------------------------------------------------------------|---|---------------------------------------------------------------------------------|---------|
| Latin text                                                                     | <u>f</u> ont:                                                                     |                                  | F      | Font st <u>y</u> le:                                                           |   | <u>S</u> ize:                                                                   |         |
| Times N                                                                        | lew Roman                                                                         |                                  | ~      | Regular                                                                        |   | 12                                                                              |         |
| Asian text                                                                     | font:                                                                             |                                  |        | Regular                                                                        | • | 10.5                                                                            |         |
| -<br>MS Mino                                                                   | :ho                                                                               |                                  | ~      | Bold                                                                           | ~ | 11                                                                              | ľ       |
| Font <u>c</u> ol                                                               | or: <u>U</u>                                                                      | Inderline style                  | : (    | Underline color:                                                               |   | Emphasis (                                                                      | ma<br>í |
| Font <u>col</u><br>Auton<br>Effects -<br>Strik                                 | or: <u>U</u><br>natic <u></u>                                                     | Inderline style<br>(none)<br>ugh |        | Automatic<br>Automatic<br>hado <u>w</u><br>Outline                             |   | Emphasis (<br>(none)<br>S <u>m</u> all caps<br><u>A</u> ll caps                 | ma      |
| Font <u>cole</u><br>Auton<br>Effects -<br>Strike<br>Doub                       | or: <u>U</u><br>natic <u></u><br>ethrough<br>ble strikethro<br>rrscript           | Inderline style<br>(none)<br>ugh |        | Automatic<br>Automatic<br>hadow<br>Qutline<br>mboss                            |   | Emphasis<br>(none)<br>S <u>m</u> all caps<br>All caps<br>Hidden                 | ma      |
| Font cole<br>Auton<br>Effects -<br>Strik<br>Dout<br>Supe<br>Supe<br>Preview -  | or: <u>U</u><br>natic <u>I</u><br>ethrough<br>ole strikethro<br>erscript<br>cript | Inderline style<br>(none)<br>ugh |        | Automatic<br>Automatic<br>hado <u>w</u><br>Outline<br>mboss<br>ngra <u>v</u> e |   | Emphasis<br>(none)<br>S <u>m</u> all caps<br><u>A</u> ll caps<br><u>H</u> idden | ma      |
| Font col<br>Auton<br>Effects -<br>Strik<br>Dout<br>V Supe<br>Subs<br>Preview - | or: <u>U</u><br>ethrough<br>ole strikethro<br>cript                               | Inderline style<br>(none)<br>ugh |        | Automatic<br>Automatic<br>hadow<br>outline<br>mboss<br>ngrave                  |   | Emphasis<br>(none)<br>S <u>m</u> all caps<br><u>A</u> ll caps<br><u>H</u> idden |         |

**Tip**: You can repeat the above steps for more than one superscript. Or, copy and paste one you have already created. This saves going to the menu each time.